How to fetch the email/FTP alarm snapshot message when IP camera motion detection triggered ?

1, log in to the IP camera via IE brower ;

2, click "Configuration" > "Network" > "Basic", make sure all the parameters is suitable for your LAN :

| 4            | → 🥖 http://192.168.16                        | 5.199/                     |                   |           | → C privilege |  |
|--------------|----------------------------------------------|----------------------------|-------------------|-----------|---------------|--|
| C 🔘          | onfiguration                                 | × 📑                        |                   |           |               |  |
| <u>F</u> ile | <u>E</u> dit <u>V</u> iew F <u>a</u> vorites | <u>T</u> ools <u>H</u> elp |                   |           |               |  |
|              | Live Playb                                   | ack Alarm 🌉                | Local Setup Cont  | iguration |               |  |
|              |                                              |                            |                   |           |               |  |
|              |                                              | TCP/IP                     |                   |           |               |  |
| 0            | Camera                                       | Mode                       | Static O DHCP     |           |               |  |
|              | Network                                      | MAC Address                | F0-00-00-45-C1-68 |           |               |  |
|              |                                              | IP Version                 | IPv4 🗸            |           |               |  |
|              | Basic                                        | IP Address                 |                   |           |               |  |
|              | Service Ports                                | Subnet Mask                |                   |           |               |  |
|              | SMTP (Email)                                 | Default Gateway            |                   |           |               |  |
|              |                                              | Preferred DNS Server       |                   |           |               |  |
|              | Connect Check                                | Alternate DNS Server       |                   |           |               |  |
| "[]"         | Event                                        | All Subnet Onvif           | _                 |           |               |  |
| ٩            | Storage                                      |                            | Reset Defaults    | Refresh   | Save          |  |
| Q            | System                                       |                            |                   |           |               |  |
| (j           | Information                                  |                            |                   |           |               |  |

3, enter the menu "FTP", filling the necessary blanks:

| 4                | Attp://192.168.1                             | 6.199 | V _              |                        |           | - C privi | lege | <u>۵</u> - | n 🛨 🌣 🙂 |
|------------------|----------------------------------------------|-------|------------------|------------------------|-----------|-----------|------|------------|---------|
| <mark>⊘</mark> c | onfiguration                                 | ×     | 3                |                        |           |           |      |            |         |
| <u>F</u> ile     | <u>E</u> dit <u>V</u> iew F <u>a</u> vorites | Too   | ls <u>H</u> elp  |                        |           |           |      |            |         |
|                  | Live Play                                    | back  | Alarm            | Local Setup Configurat | ion       |           |      |            | Logout  |
|                  |                                              |       | FTP              |                        |           |           |      |            |         |
| 0                | Camera                                       |       | FTP Server       | 192.168.1.249          |           |           |      |            |         |
|                  | Network                                      |       | Port             | 21                     | (1~65535) |           |      |            |         |
| 21               | Basic                                        |       | Username         | admin                  |           |           |      |            |         |
|                  |                                              |       | Password         | •••••                  |           |           |      |            |         |
|                  |                                              |       | Confirm Password | •••••                  |           |           |      |            |         |
|                  | FTP                                          |       | Store Path       | πp                     |           |           |      |            |         |
|                  |                                              |       |                  | Test                   |           |           |      |            |         |
| "[]"             | Event                                        |       |                  | Reset Defaults         | Refresh   | Save      |      |            |         |
| ٩                | Storage                                      |       |                  |                        |           |           |      |            |         |
| Q                | System                                       |       |                  |                        |           |           |      |            |         |
| (j)              | Information                                  |       |                  |                        |           |           |      |            |         |
|                  |                                              |       |                  |                        |           |           |      |            |         |

|     | Live P                 | Playback Alarm               | Local Setup Configur    | ation                 |
|-----|------------------------|------------------------------|-------------------------|-----------------------|
|     |                        | SMTP (Email)                 |                         |                       |
| 0   | Camera                 | SMTP Server                  | smtp.gmail.com          |                       |
| Ð   | Network                | Port                         | 465                     | (1~65535)             |
|     | Basic<br>Service Ports | SSL<br>Username              | test@gmail.com          | ×<br>                 |
|     | SMTP (Email)           | Password<br>Confirm Password | •••••                   |                       |
|     | Connect Check          | Sender<br>Subject            | test@gmail.com<br>hello | (username@domain.com) |
| "@" | Event                  | Receive Mail Address         | test@gmail.com          | ×                     |
| ٩   | Storage                | CC Mail Address              |                         |                       |
| Q   | System                 |                              | Email Test              |                       |
| (i) | Information            |                              | Reset Defaults          | Refresh Save          |
|     |                        |                              |                         |                       |
|     |                        |                              |                         |                       |

4, enter the menu "Email", filling the necessary blanks:

5, enable the Trigger Snapshot and upload to ftp or Send Email:

|              | Live          | Playback | Alarm             | Local Setup    | Configura | tion     |   |      |  |
|--------------|---------------|----------|-------------------|----------------|-----------|----------|---|------|--|
|              |               | Mot      | ion Detect        |                |           |          |   |      |  |
| 0            | Camera        | ⊻        | Enable            |                |           |          |   |      |  |
| Ð            | Network       |          | Schedule          | Setup          |           |          |   |      |  |
| " <u> </u> " | Event         |          | Detection Area    | Setup          |           |          |   |      |  |
| l.           | Motion Detect |          | Trigger Recording |                |           |          |   |      |  |
|              | 10            | ✓        | Trigger Snapshot  |                |           |          |   |      |  |
| ~            |               |          | Snapshot Time     | 10 Secon       | ds (1~60) |          |   |      |  |
| ⊜            | Storage       |          | Upload To FTP     | 🗹 Send Email   |           |          |   |      |  |
| Q            | System        |          | Send Frequency    | 1 Secon        | ds (1~60) |          |   |      |  |
| (j)          | Information   |          | Trigger Output 1  | Disable        | ~         |          |   |      |  |
|              |               |          | Trigger Audio     |                |           |          |   |      |  |
|              |               |          |                   | Posot Dofaulte |           | Dofrach  | 1 | Sava |  |
|              |               |          |                   | Reset Delauits |           | Itenesii |   | Jave |  |
|              |               |          |                   |                |           |          |   |      |  |
|              |               |          |                   |                |           |          |   |      |  |
|              |               |          |                   |                |           |          |   |      |  |

Then restart the IP camera . A few minutes then check the email box.

This is an automatically generated e-mail from your IPC.

EVENT TYPE: Motion Detection EVENT TIME: 2020-03-27,13:04:40 IPC NAME: Tony IPC S/N: 219802C0740899633408

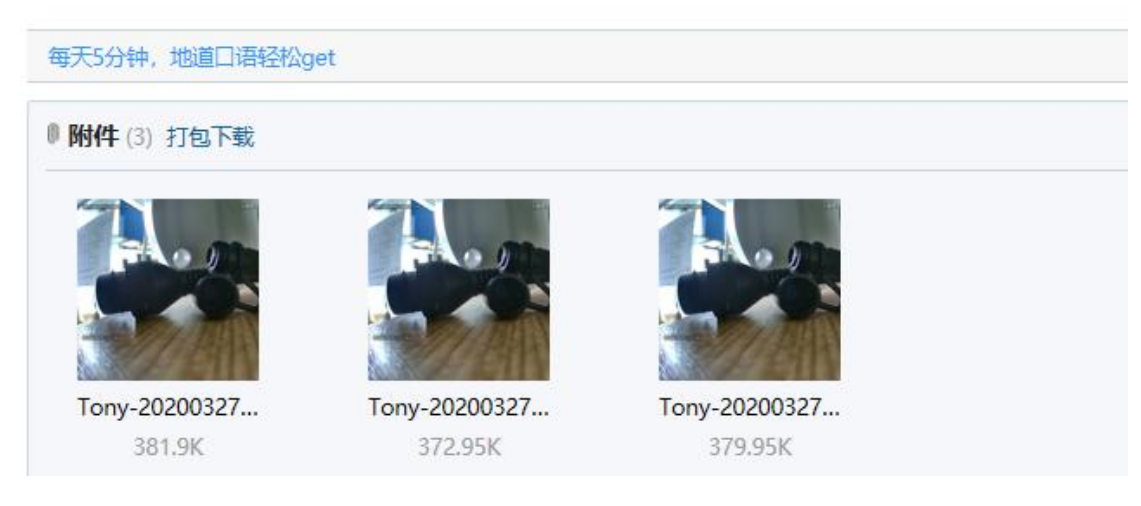

## Snapshot to FTP server

1. Go to Network -> FTP , type in your FTP server IP address and user , and make a folder on the FTP server , such as "alarm". The user should have Write & read privileges.

2. Go to Event, enable the Upload To FTP .

3. When the motion detected , there snapshot will be transported to the FTP server alarm folder.

| Home Share       | View         |                                     |                   |          |                   |                |               |                |
|------------------|--------------|-------------------------------------|-------------------|----------|-------------------|----------------|---------------|----------------|
| → × ↑ 🔒 > The In | ternet > 192 | .168.1.249 > ftp > 192.168.16.199 > | 2020-4-7 > motion |          |                   | ٽ ~            | Search motion | n              |
|                  | ^            | Name                                | Size              | Туре     | Date modified     | Date created   |               | Date accessed  |
| Quick access     |              | 20200407142747092-motion.ipg        | 42 KB             | JPG File | 4/7/2020 10:29 PM | 4/7/2020 10:29 | PM            | 4/7/2020 10:29 |
| Desktop          | 1            | 20200407142826831-motion.jpg        | 27 KB             | JPG File | 4/7/2020 10:29 PM | 4/7/2020 10:29 | PM            | 4/7/2020 10:29 |
| Downloads        | 1            | 20200407142828949-motion.jpg        | 24 KB             | JPG File | 4/7/2020 10:29 PM | 4/7/2020 10:29 | PM            | 4/7/2020 10:29 |
| Documents        | 1            | 20200407142830970-motion.jpg        | 19 KB             | JPG File | 4/7/2020 10:29 PM | 4/7/2020 10:29 | PM            | 4/7/2020 10:29 |
| Pictures         | 1            | 20200407142832980-motion.jpg        | 26 KB             | JPG File | 4/7/2020 10:29 PM | 4/7/2020 10:29 | PM            | 4/7/2020 10:29 |
| Disk_sda1        | 1            | 20200407142834987-motion.jpg        | 27 KB             | JPG File | 4/7/2020 10:30 PM | 4/7/2020 10:30 | ) PM          | 4/7/2020 10:30 |
| 0 Share upload   |              | E 20200407142836995-motion.jpg      | 27 KB             | JPG File | 4/7/2020 10:30 PM | 4/7/2020 10:30 | ) PM          | 4/7/2020 10:30 |
|                  |              | 20200407142839001-motion.jpg        | 27 KB             | JPG File | 4/7/2020 10:30 PM | 4/7/2020 10:30 | PM            | 4/7/2020 10:30 |
| WPS网盘            |              | 20200407142840007-motion.jpg        | 27 KB             | JPG File | 4/7/2020 10:30 PM | 4/7/2020 10:30 | ) PM          | 4/7/2020 10:30 |